## Como configurar o Autodesk Autocad 2019 junto ao Servidor de Licenças 18/05/2024 12:01:47

|                                                                                                    |                                                                                                    |                     |                  | Imprimir artigo da FAQ |
|----------------------------------------------------------------------------------------------------|----------------------------------------------------------------------------------------------------|---------------------|------------------|------------------------|
| Categoria:                                                                                                    | Desktop Virtual - Terminal de Softwares::Procedimentos<br>Comuns                                                                                                    | Votos:              | 0                |                        |
| Estado:                                                                                                    | público (todos)                                                                                                    | Resultado:          | 0.00 %           |                        |
|                                                                                                    |                                                                                                    | Última atualização: | Qui 24 Jun 17:12 | :26 2021               |
|                                                                                                    |                                                                                                    |                     |                  |                        |
| Problema (público)                                                                                                    |                                                                                                    |                     |                  |                        |
| Como configurar o Autodesk Autocad 2019 junto ao Servidor de Licenças?                                                                                                    |                                                                                                    |                     |                  |                        |
|                                                                                                    |                                                                                                    |                     |                  |                        |
| Solução (público)                                                                                                    |                                                                                                    |                     |                  |                        |
| Obs.: Para o licenciameni<br>será necessário estar cor<br>Eduroam ou [1]VPN.<br>Para configurar o Autode<br>intruções abaixo:<br>1. Ao abrir o software, qu<br>opção a opção "Specify ti<br>ou "Utilize uma Licença<br>apresentada). | to dos softwares da Suíte da Autodesk deste tutorial<br>lectado à rede UFSC, seja fisicamente, pela rede Wifi<br>sk Autocad 2019 junto ao Servidor de Licenças siga as<br>ando for solicitado o licenciamento, selecione a<br>ne License Server System" (1) e depois em "Next>" (2)<br>de Rede" > "Selecionar" (1) (conforme a versão |                     |                  |                        |
| OU                                                                                                    |                                                                                                    |                     |                  |                        |
| 3. Digite no campo ender<br>em "Next>" (4) ou 150.1<br>"Concluído" (3).                                                                                                    | eço (3) o seguinte número IP: 150.162.242.132 e depois<br>62.242.132 no campo "Nome do servidor" (2) e depois em                                                                                                    |                     |                  |                        |
| OU                                                                                                    |                                                                                                    |                     |                  |                        |
| 4. Clique em Finish (5).                                                                                                    |                                                                                                    |                     |                  |                        |
| Obs.: Em alguns casos é<br>seja reconhecida.                                                                                                    | necessário repetir este processo para que a licença                                                                                                    |                     |                  |                        |
| Se mesmo assim continu                                                                                                    | ar aparecendo a tela de solicitação da licença do                                                                                                    |                     |                  |                        |

Se mesmo assim continuar aparecendo a tela de solicitação da licença do software, significa que todas as licenças que temos já estão sendo utilizadas no momento.

Neste caso, aguarde um pouco e tente novamente mais tarde.

[1] https://servicosti.sistemas.ufsc.br/publico/detalhes.xhtml?servico=112